## Accessing your Clock-in and Documentation on Alora

Step 1: Download the Alora Plus App from your App store.

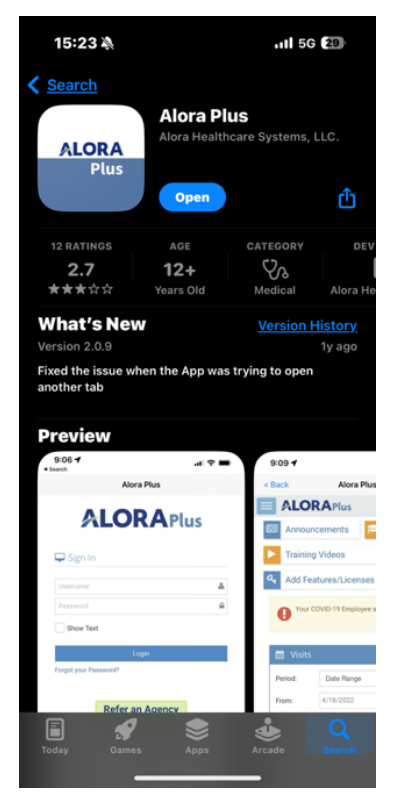

Step 2: Login to Alora with your provided username and password.

| 15:23 🔌               | ull 5G 🖅           |
|-----------------------|--------------------|
| <u>&lt; Back</u>      |                    |
|                       |                    |
|                       | <b>A</b> rius      |
| 🖵 Sign In             |                    |
| Username              | ٥                  |
| Password              | _                  |
| Show Text             |                    |
|                       | Login              |
| Forgot your Password  | ?                  |
| Refe                  | r an Agency        |
| and                   | get up to \$2,500! |
|                       |                    |
|                       |                    |
|                       |                    |
| © 2024 Alora Healthca | re Systems, LLC.   |
|                       |                    |
| zamnl                 | e. Userna          |
| глашрі                | c. Usellia         |

## Password: Jr011997@

Step 3: Click on the blue square with three white lines icon on the top left corner.

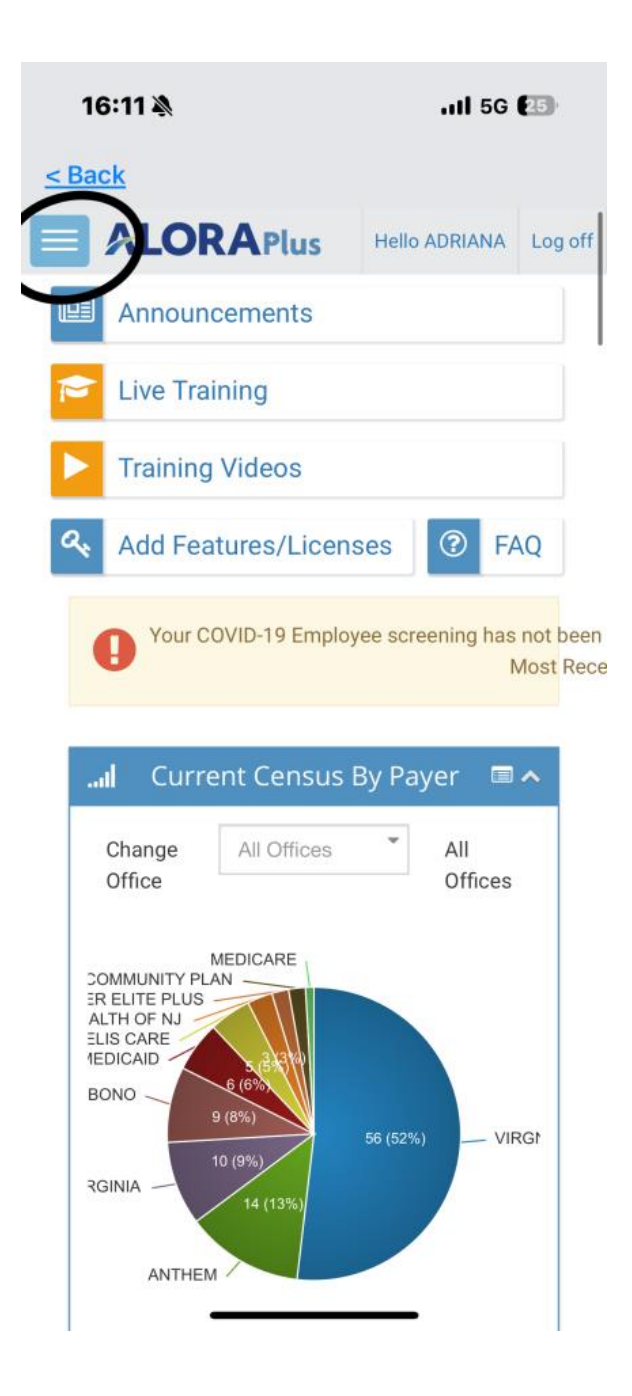

Step 4: Scroll down to 'CareConnect/EVV' tab that is third from the bottom

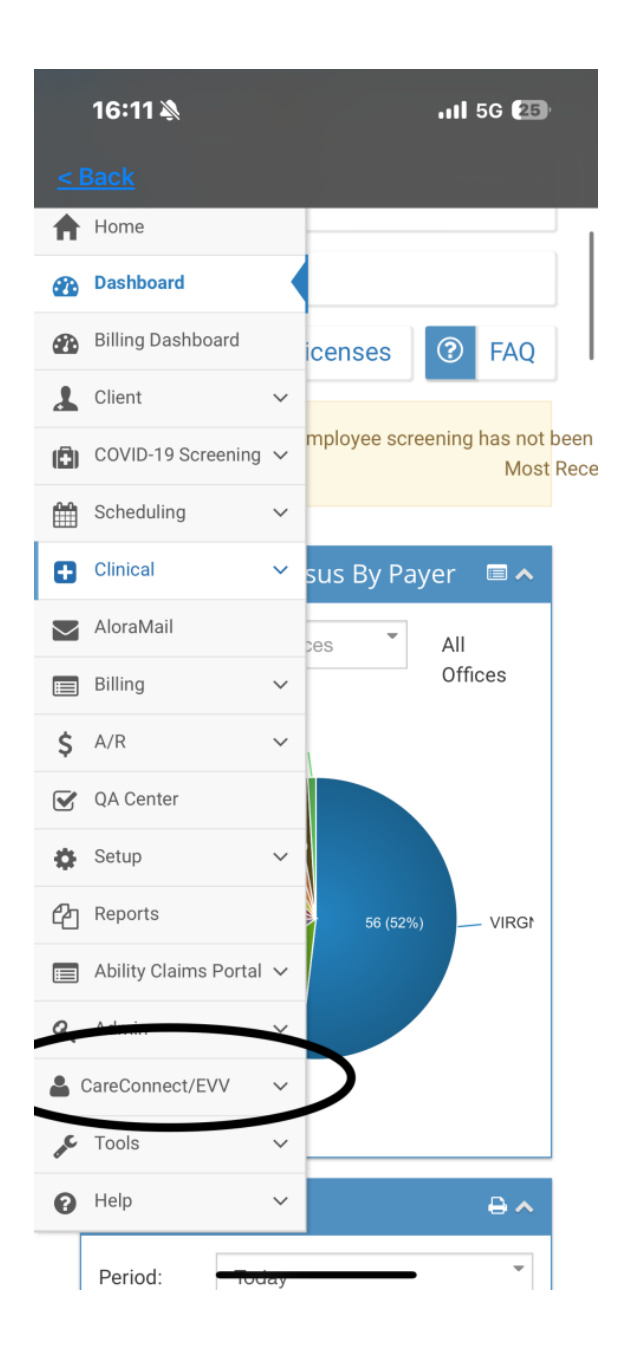

Step 5: Click on 'CareConnect/EVV' Tab and you will see a drop down of more options, click on the tab that says CareConnect.

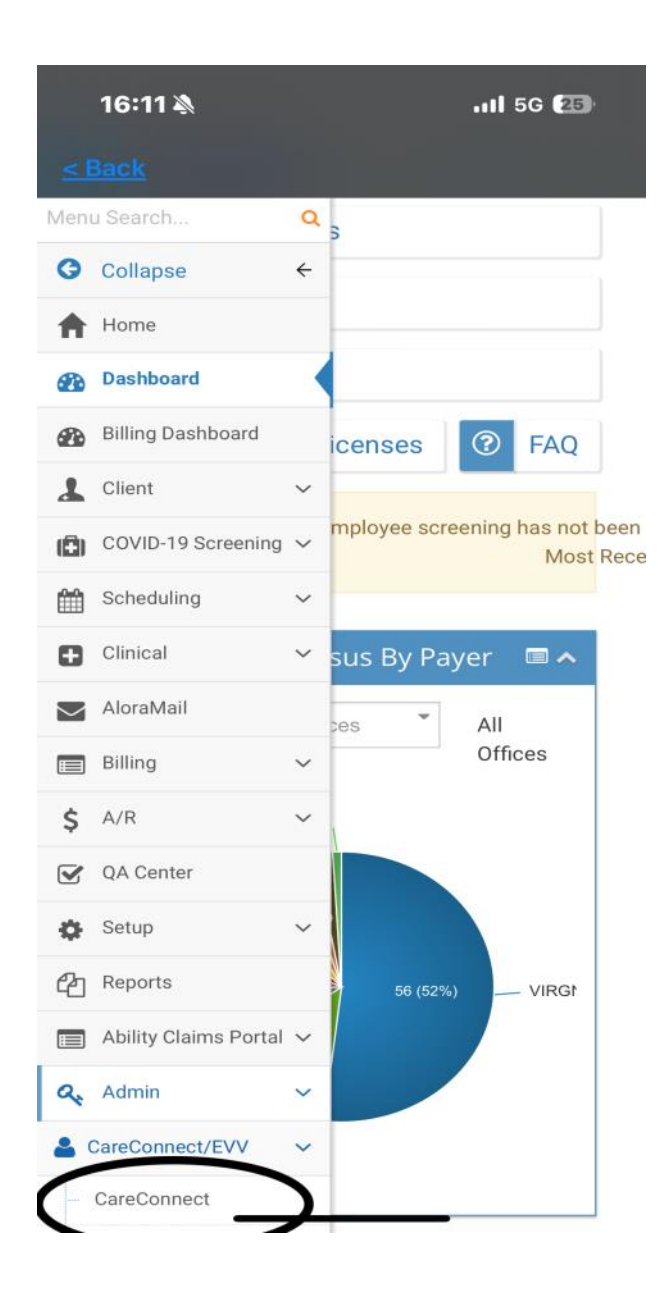

Step 6: Your visits will appear on this screen, and you will be able to select your visit on the green box with the pencil under "Action". (You will have to allow Alora plus to use your location).

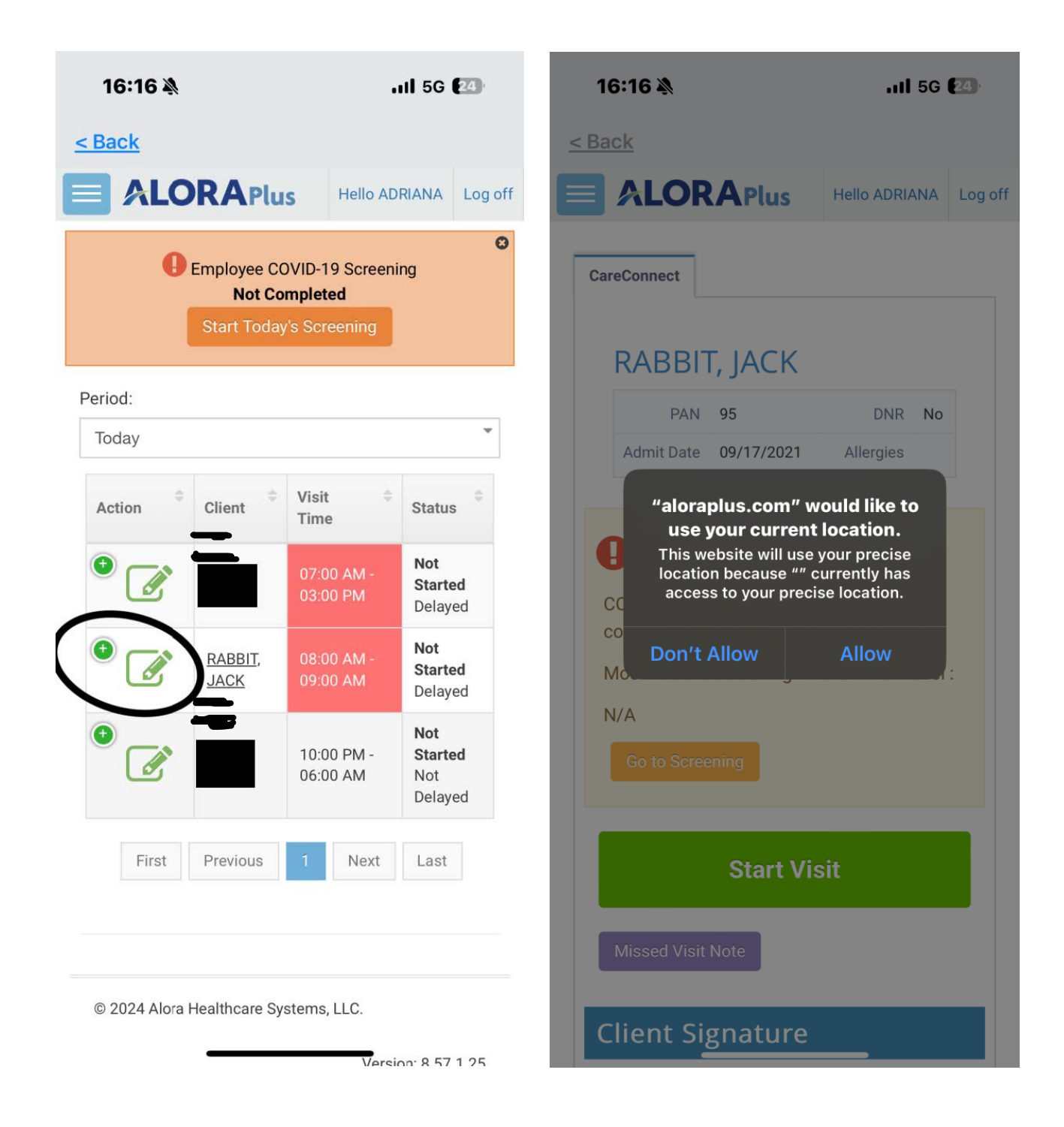

Step 7: Click the large green 'START VISIT' button. Clicking this button will log your CLOCK IN time and location.

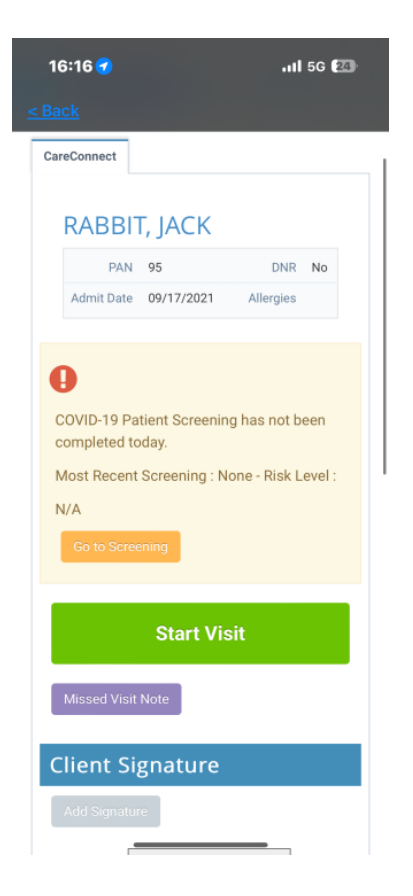

Step 5: Scroll down until you see a tab that reads "SN/HHA visit note". A pop-up will appear to 'carry over previous documentation information'. Click yes but make sure to delete any information that does not pertain to your visit. Complete your visit documentation during your shift. Once you're done and at the last tab that reads "QA/Signatures mark the QA status as "in-use".

| <b>16:20 111</b> 5G 🖅                 | 16:16 🔌                                        | 111 5G (24)          |
|---------------------------------------|------------------------------------------------|----------------------|
| <u>&lt; Back</u>                      | <u>&lt; Back</u>                               |                      |
| Signed Date 07/05/2024 04:19 PM       | New                                            |                      |
| Commonts                              | Would you like to carry over<br>previous SNaP? | information from the |
| Comments                              | τ                                              | Yes No Cancel        |
|                                       |                                                |                      |
| SN Visit Note                         |                                                |                      |
| Assessment                            | SN Visi                                        | it Note              |
| Save & Close                          | Asses                                          | sment                |
| Cancel                                | Save & Close                                   |                      |
| End Visit                             | Cancel                                         |                      |
|                                       | End                                            | Visit                |
| © 2024 Alora Healthcare Systems, LLC. |                                                |                      |
| Version: 8.57.1.2                     | © 2024 Alora Healthcare Sys                    | tems, LLC.           |

| 16:19 🕣                        |                |     | 5G 23) |
|--------------------------------|----------------|-----|--------|
| <u>&lt; Back</u>               |                |     |        |
| RABBIT                         | Г, ЈАСК        |     |        |
| PAN                            | 95             | DNR | No     |
| Admit Date                     | 09/17/2021     |     |        |
| Date of<br>Birth               | 01/02/1934     |     |        |
|                                |                |     |        |
| QA Statu                       | IS             |     |        |
| In Use                         | Completed      | t   |        |
| Return                         | for Correction |     |        |
| Approv                         | red            |     |        |
| Reviewed By:<br>Reviewed Date: |                |     |        |
| Add QA I                       | Note           |     |        |
|                                |                |     |        |
| Add                            |                |     |        |
| QA Note                        | S              |     |        |
| -                              |                | _   | Ŷ      |

Step 8: AT THE END of your visit, back on the care connect screen, get the client representative signature and your signature documented.

| 16:19 🔌                        | .11 <b> </b> 5G 🔁 |
|--------------------------------|-------------------|
| <u>&lt; Back</u>               |                   |
| Client Signature               |                   |
| Add Signature                  |                   |
|                                | >                 |
| Signed Date 07/05/2024 04:19 F | PM                |
| Caregiver Signatur             | е                 |
| Add Signature                  |                   |
| S                              |                   |
| Signed Date 07/05/2024 04:19 F | PM                |
|                                |                   |

Step 9: End your visit documentation by going into your SN/HHA Note tab once again. Then go mark the note as 'COMPLETED' in the QA/signature tab of visit note and then press the pink "save & close" button (this should automatically take you back to your previous care connect start visit screen).

| 16:19 AIl 5G (23)<br>Ack<br>ther Interv. Interv. Summary Plan<br>A/Signature<br>RABBIT, JACK<br>PAN 95 DNR No<br>Admit Date 09/17/2021<br>Date of 01/02/1934<br>Birth | < Back                         |                               |
|----------------------------------------------------------------------------------------------------|--------------------------------|-------------------------------|
| 16:19<br>ack<br>ther Interv. Interv. Summary Plan<br>A/Signature<br>RABBIT, JACK<br>PAN 95 DNR No<br>Admit Date 09/17/2021<br>Date of 01/02/1934<br>Birth             | 🗸 Su                           |                               |
| 16:19 A11 56 C<br>ack<br>ther Interv. Interv. Summary Plan<br>A/Signature<br>RABBIT, JACK<br>PAN 95 DNR No<br>Admit Date 09/17/2021<br>Date of 01/02/1934<br>Birth    |                                | ccessfully saved              |
| A/Signature Plan A/Signature PAN 95 Admit Date 09/17/2021 Date of 01/02/1934 Birth DNR No                                                                             |                                |                               |
| A/Signature<br>PAN 95 DNR No<br>Admit Date 09/17/2021<br>Date of 01/02/1934<br>Birth                                                                                  |                                |                               |
| A/Signature<br>RABBIT, JACK<br>PAN 95 DNR No<br>Admit Date 09/17/2021<br>Date of 01/02/1934<br>Birth                                                                  |                                |                               |
| RABBIT, JACK       PAN     95     DNR     No       Admit Date     09/17/2021     Date of     01/02/1934       Birth     Birth     Birth     Birth                     |                                |                               |
| PAN     95     DNR     No       Admit Date     09/17/2021     09/17/2021     09/17/2021       Date of     01/02/1934     09/17/2021                                   |                                |                               |
| PAN95DNRNoAdmit Date09/17/2021Date of01/02/1934Birth                                                                                                    |                                |                               |
| Admit Date 09/17/2021<br>Date of 01/02/1934<br>Birth                                                                                                    |                                |                               |
| Date of 01/02/1934<br>Birth                                                                                                    |                                |                               |
|                                                                                                    |                                |                               |
|                                                                                                    |                                |                               |
|                                                                                                    | Signatures                     |                               |
|                                                                                                    | Detient and Nurse Cignetur     |                               |
| In Use Completed                                                                                                    | completing your CareConne      | ect visit. To sign this note, |
|                                                                                                    | press "Save And Close" bel     | ow to return to your          |
| Return for Correction                                                                                                    | will be applied to this note i | if the note is marked         |
| Approved                                                                                                    | "Completed."                   |                               |
|                                                                                                    |                                |                               |
| Reviewed By:<br>Reviewed Date:                                                                                                    |                                |                               |
|                                                                                                    | Troving Tab                    | Save & Print                  |
| Add QA Note                                                                                                    | Save & Close                   | ncel                          |
|                                                                                                    |                                |                               |
|                                                                                                    |                                |                               |
| Add                                                                                                    |                                |                               |

STEP 10: Press 'END VISIT' as this will be your clock out.

| 16:20 <b>- 1</b> Il 5G 🐼              |
|---------------------------------------|
| Signed Date 07/05/2024 04:19 PM       |
| Comments                              |
|                                       |
| SN Visit Note                         |
| Assessment                            |
| Save & Close Cancel                   |
| End Visit                             |
| © 2024 Alora Healthcare Systems, LLC. |
| Version: 8.57.1.25                    |
|                                       |